Monster Factory Manual V1.0 Chapter 02 – Game Features

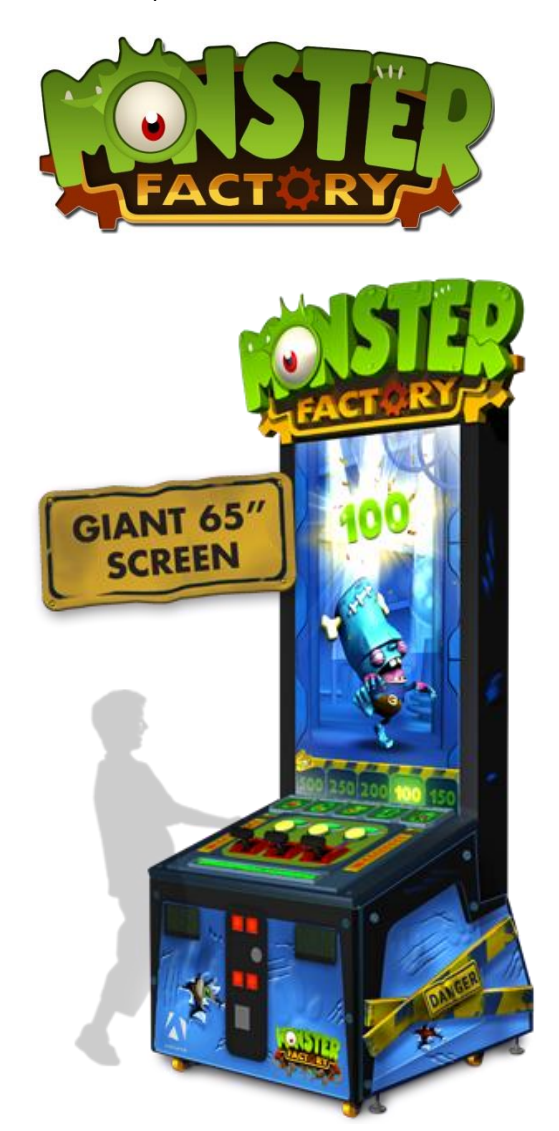

Monster Factory MF-65-1001

## **Operation & Service Manual**

Version 1.0

\* Read this manual before use

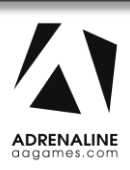

# **General Remark**

If you encounter any difficulties or if you need support on how to update and/ or install your Monster Factory product, we invite you to contact your local distributor or reach us at <a href="mailto:support@aagames.com">support@aagames.com</a> or by calling our support line +1-450-824-1671

Adrenaline Amusements Team

Adrenaline Amusements 1150 Levis, Suite 302 Terrebonne, Qc Canada J6W 5S6

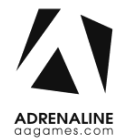

# **Table of Contents**

| Contents                                   |    |
|--------------------------------------------|----|
| General Remark                             | 2  |
| Table of Contents                          | 3  |
| Chapter 01 - Preface                       | 5  |
| Precaution for Game Operation              | 5  |
| Safety                                     | 6  |
| Environmental Conditions                   | 6  |
| Chapter 02 - Game Features                 | 7  |
| How to Play                                | 7  |
| Chapter 3 – Unit Features                  | 8  |
| Hardware Features                          |    |
| Cabinet Facts                              |    |
| Voltage                                    |    |
| Chapter 04 - Unit & Headers Installation   | 9  |
| Assembling your Monster Factory Unit       | 9  |
| Headers Installation                       |    |
| Chapter 05 – Wireless Setup, Operator Menu | 13 |
| Wireless Setup                             |    |
| Operator Menu                              |    |
| Chapter 06 - Service & Repair              | 17 |
| Computer Connections                       |    |
| Troubleshooting                            |    |
| Video Troubleshooting                      |    |
| Audio Troubleshooting                      |    |
| Chapter 07 - Parts                         | 20 |
| Cabinet Parts                              |    |

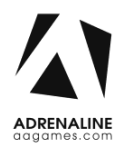

| С | hapter 09 – Software Recovery     | .29  |
|---|-----------------------------------|------|
|   | IO Board Wiring Diagrams          | . 27 |
| С | hapter 08 – Diagrams & Schematics | .26  |
|   | Misc. Parts                       | . 25 |
|   | Wiring Harness                    | . 25 |
|   |                                   | . 25 |
|   | Cabling                           | 25   |
|   | I/0 board INV-04-1200             | . 24 |
|   | Header Parts                      | . 23 |
|   | Decal Prints & Wood Parts         | . 22 |
|   | Cash Box Parts                    | . 21 |

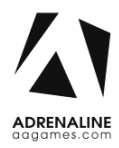

# **Chapter 01 - Preface**

# Please read this page before preparing your Monster Factory product for game play.

The following safety instructions apply to all game operators and service personnel. Specific warnings and cautions will be included throughout this manual.

Use the following safety guidelines to help protect the system from potential damage and to ensure your personal safety:

- Electronic components in the game cabinet run on 110V AC 60Hz (220V/ 50Hz in most of Europe, the Middle East and the Far East delivered units).
- To help prevent electric shock, plug the system into a properly grounded power source. These cables are equipped with 3-prong plugs to help ensure proper grounding. Do not use adapter plugs or remove the grounding prong from a cable. If you must use an extension cable, use a 3-wire cable with properly grounded plugs.
- To help protect your system from sudden increases and decreases in electrical power, use a surge suppressor, line conditioner or Uninterruptible Power Supply (UPS).
- Be sure nothing rests on the system's cables and that the cables are not located where they can be stepped on or tripped over.
- Keep your system far away from radiators and other heat sources.
- Do not block cooling vents.

### **Precaution for Game Operation**

Adrenaline Amusements Inc. assumes no liability for injuries incurred while playing our games.

Operators should be aware that certain health and physical conditions may make people susceptible to injury when playing video games.

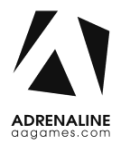

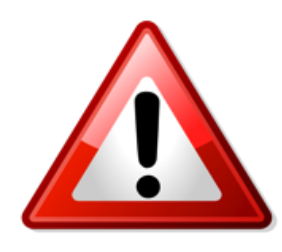

To avoid electrical shock, unplug the cabinet before performing installation or service procedures.

If a power cord is damaged, it must be replaced by the equivalent power cord available from your distributor.

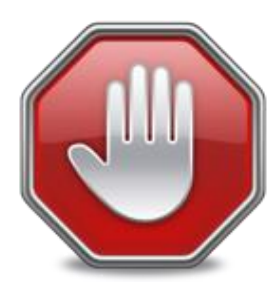

Adrenaline Amusement Inc. assumes no liability for any damages or injuries incurred while setting up or servicing the cabinet. Only qualified service personnel should perform installation or service procedures.

### **Environmental Conditions**

Cabinet is intended for indoor use only. Be sure to keep the cabinet dry and maintain operating temperatures of 59° - 86° (15° - 30°C).

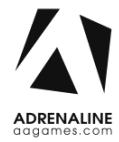

# **Chapter 02 - Game Features**

### **CREATE YOUR MONSTER!**

Be a mad monster breeding scientist... Use the handles to match the right parts! Get big rewards for a Perfect Match!

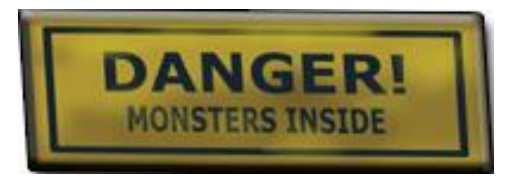

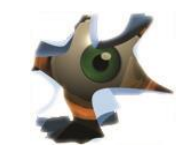

### How to Play

- You need to match the 3 parts of a Monster
- Spot the "500" when the doors are closing.
- Match the monster below the "500" door to win 500!
- From left to right, hit the handles to stop the legs, bodies and heads!

## **CREATE YOUR MONSTER**

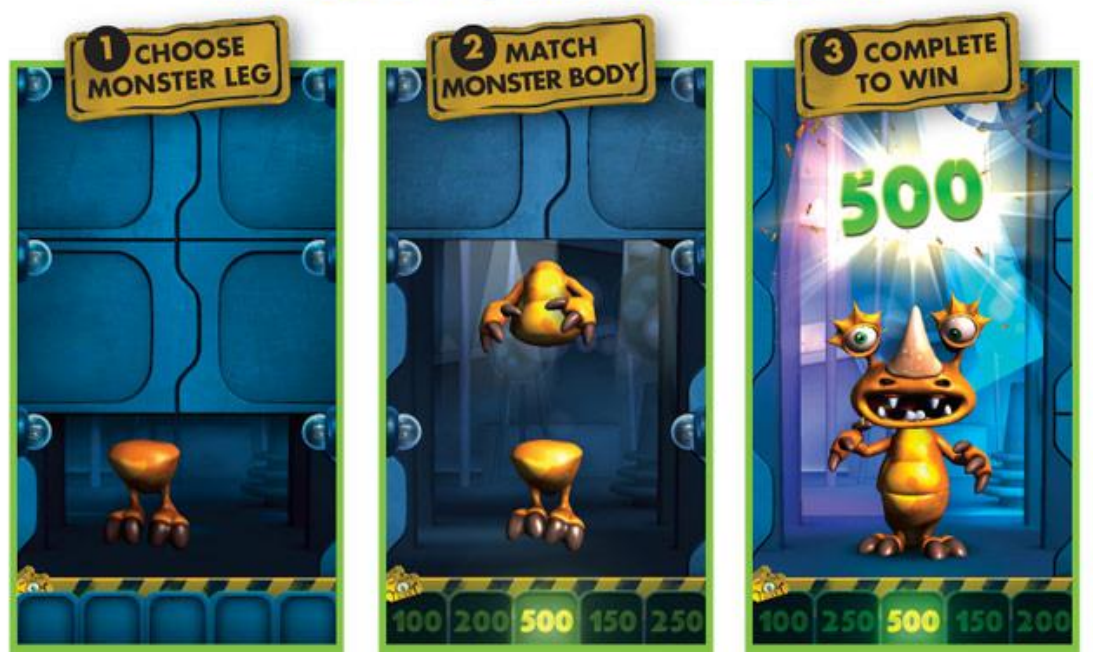

# **Chapter 3 – Unit Features**

### **Hardware Features**

• Giant 65" Monitor

• Dual Ticket Dispenser

### **Cabinet Facts**

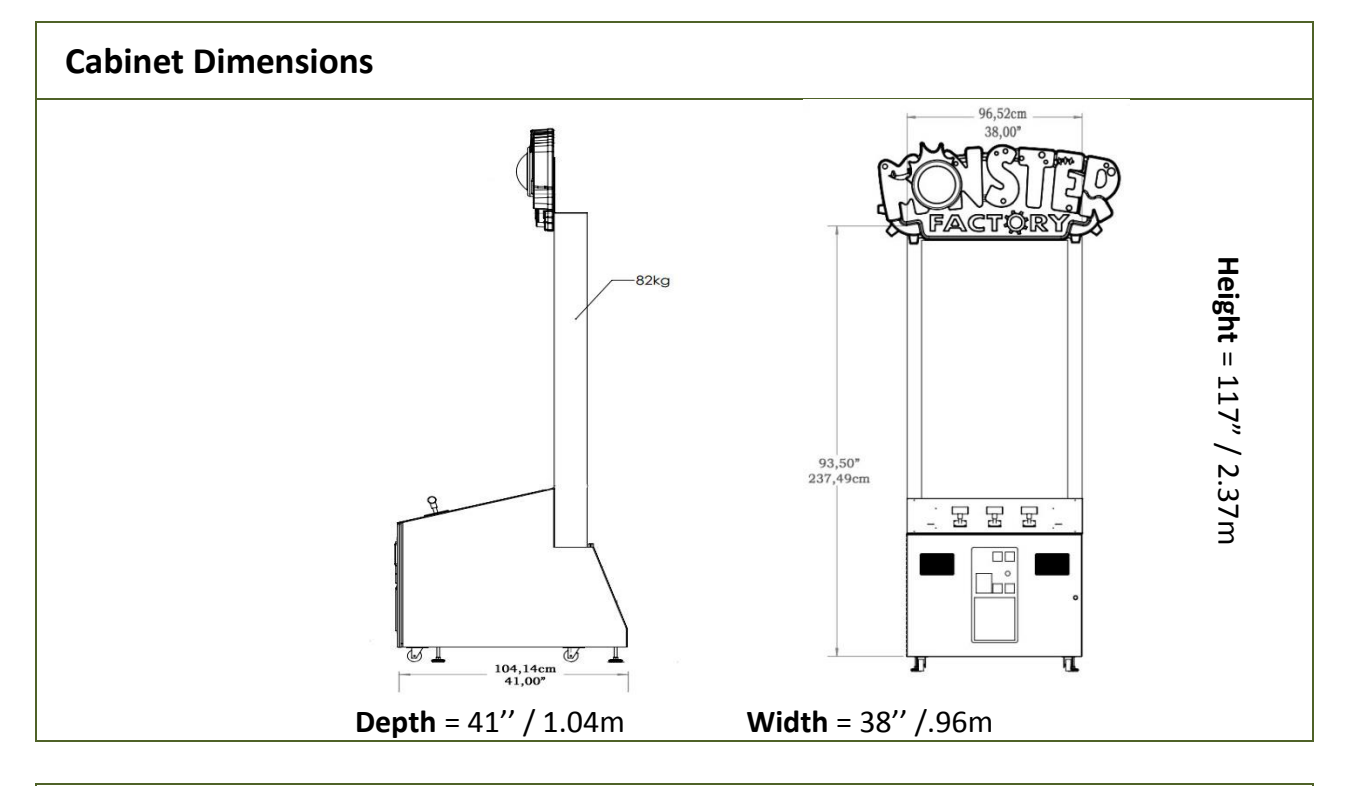

| Snipping Dimensions | Shipping | Dimensions |
|---------------------|----------|------------|
|---------------------|----------|------------|

| <b>Width</b> = 45" | <b>Depth</b> = 57" | Height = 85" |
|--------------------|--------------------|--------------|
|                    | Weight = 650lbs    |              |

Voltage

| Voltage | Operating |
|---------|-----------|
| 110V AC | 4 AMP     |
| 220V AC | 2 AMP     |

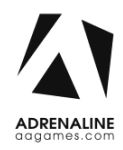

# **Chapter 04 - Unit & Headers Installation**

### **Assembling your Monster Factory Unit**

- 1. Carefully remove the Cabinet from the shipping container, giving you enough space.
- 2. Move the cabinet to the desired location.

### \*\* For your security, minimum 2 persons are needed to complete the installation \*\*

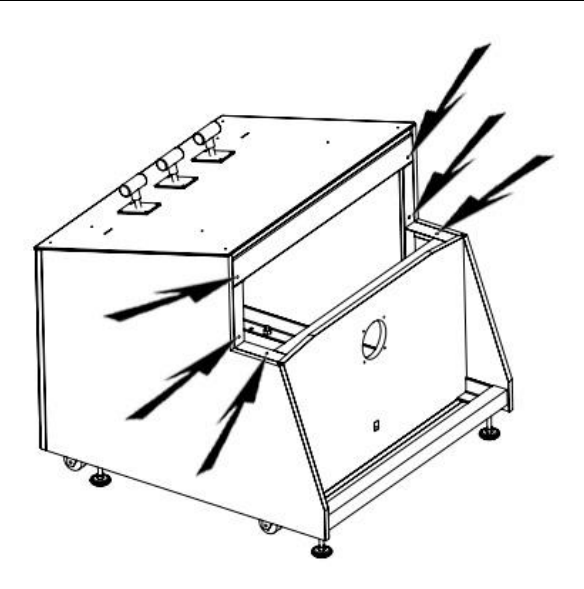

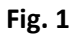

**3.** Before installing the monitor, locate the 6 bolt holes as seen on figure 1.

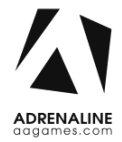

#### Monster Factory Manual V1.0 Chapter 04 – Unit & Headers Installation

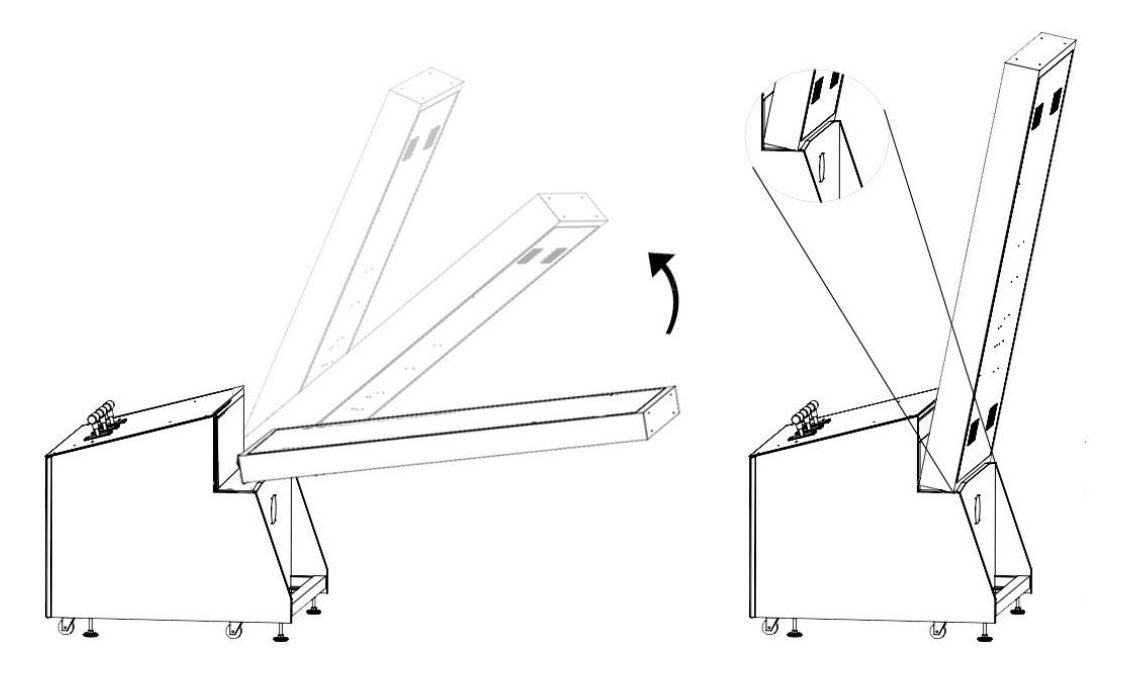

Fig. 2

4. Place the bottom back of the TV over the security support before lifting it vertically.

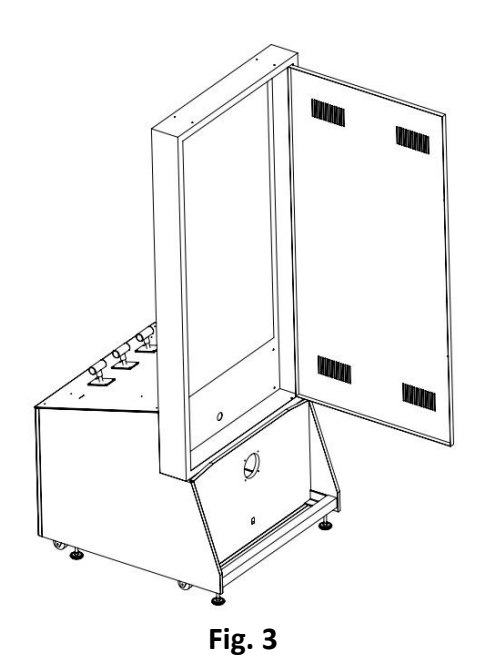

5. -Affix the 6 bolts and tighten them.

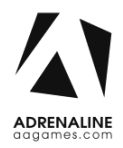

#### Monster Factory Manual V1.0 Chapter 04 – Unit & Headers Installation

### **Headers Installation**

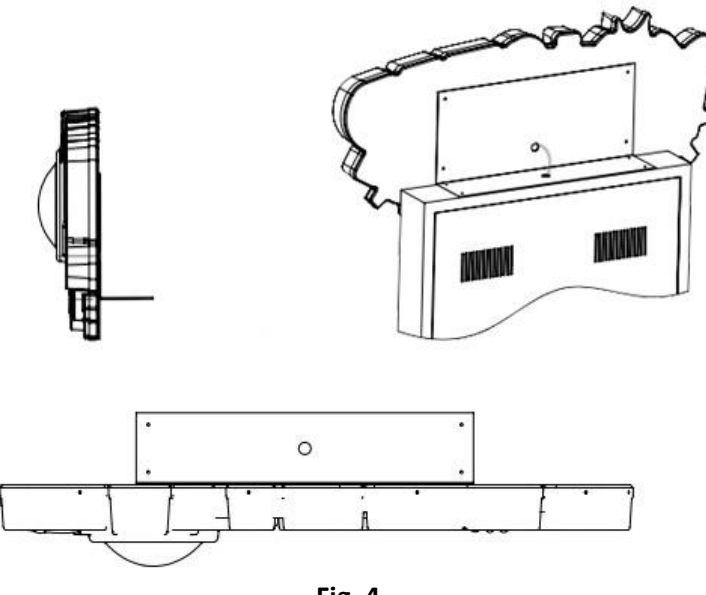

Fig. 4

-Lay down the header on a flat surface.

-Align the bracket with the 4 holes on the back of the header.

-Affix the 4 screws and tighten them

-Using a ladder, fix the header to the monitor using the 4 bolts. The header will be slightly in front of the LED strips.

-Connect the barrel connector.

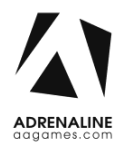

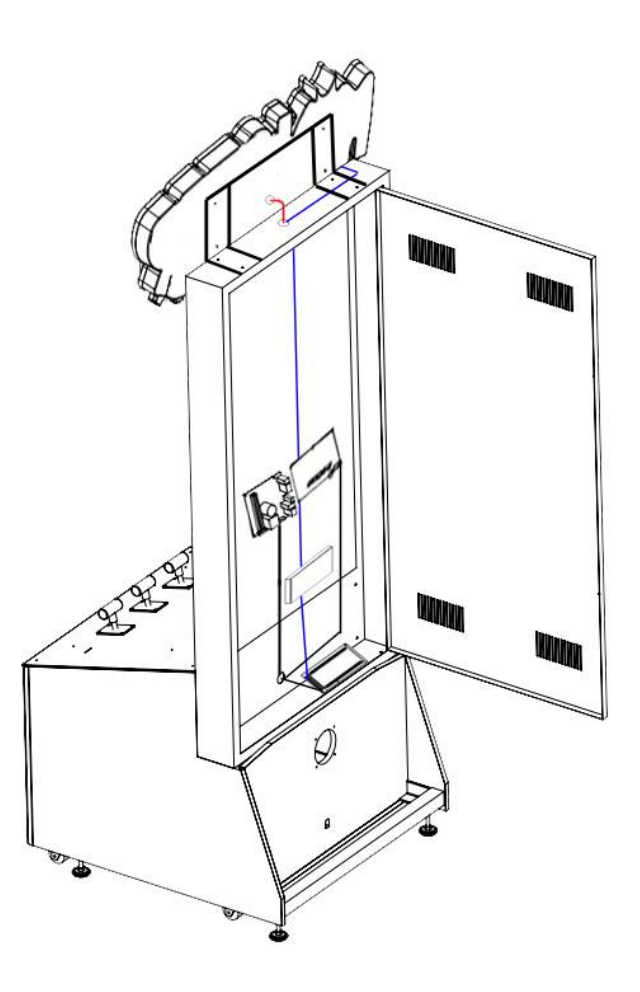

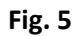

-Run the monitor DVI cable and the AC through the bottom hole.

-Connect the DVI monitor cable to the Video Card on the computer inside the cabinet.

-Connect the AC power cable to the Surge Protection Power Bar.

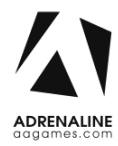

# Chapter 05 – Wireless Setup, Operator Menu

### **Wireless Setup**

- Once the installation is completed, the unit will boot into Windows.
- The game attractmode will start after displaying the Adrenaline Amusements screen for 150 seconds.
- When the attractmode is playing, open the coin door, press the Operator Button.

- Using the handles, choose "Quit" and go back to Windows desktop. To navigate through the Operator menu, the left handle is "UP", right handle "DOWN" and the middle handle is "SELECT".

- Connect USB Mouse & keyboard in the computer.
- Open Connect to a Network by clicking the network icon (m or m) in the lower right corner of the screen.
- -In the list of networks, click the network you want to connect to and click connect.
- -Enter your Wireless security key using the keyboard.
- -Once connected, double-click the Monster Factory shortcut on the desktop.

Having your unit connected to the Internet includes free software live update!

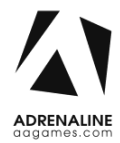

### **Operator Menu**

Access the Operator Menu by pressing the switch button located inside the top coin door.

Left Handle: Scroll Up/Increase Value Middle Handle: Select Right Handle: Scroll Down/Decrease Value

# OPERATOR MENU

| 1       |
|---------|
| 10      |
| 25      |
| 20      |
| 20      |
| 30      |
| 50      |
| 100     |
| 500     |
| 15      |
| 5       |
| 1       |
| Credits |
| Tickets |
| 30      |
|         |

# STATS RESUME QUIT

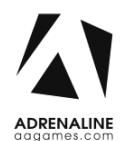

Fig. 6

### Monster Factory Manual V1.0 Chapter 04 – Unit & Headers Installation

| Operator Menu              | Values          | What it does                                                                                                    |
|----------------------------|-----------------|----------------------------------------------------------------------------------------------------|
| Credits Per Game           | 0 – 20          | Adjusts the number of credits required to play. "0" sets the unit in free play mode.                                      |
| NoMatchTickets             | 0 – 500         | Adjusts the number of tickets given if there are a no matching Monster parts. (Recommended: 10)                           |
| HeadLegMatchTickets        | 0 – 500         | Adjusts the number of tickets given if the head and the legs match a Monster. (Recommended: 25)                           |
| DirectMatchTickets         | 0 – 500         | Adjusts the number of tickets given when "legs-<br>body" or "body-head" matches the same Monster.<br>(Recommended: 20)    |
| PerfectTickets_Pitzel      | 0 – 500         | Adjusts the ticket amount for Pitzel<br>(Recommended: 20)                                                                 |
| PerfectTickets_Rastaputine | 0 – 500         | Adjusts the ticket amount for Rastaputine<br>(Recommended: 30)                                                            |
| PerfectTickets_Sol         | 0 – 500         | Adjusts the ticket amount for Sol<br>(Recommended: 50)                                                                    |
| PerfectTickets_FrankT      | 0 – 500         | Adjusts the ticket amount for FrankT<br>(Recommended: 100)                                                                |
| PerfectTickets_Gretz       | 0 – 500         | Adjusts the ticket amount for Gretz<br>(Recommended: 500)                                                                 |
| GameAudioVolume            | 0 – 20          | Adjusts the in-game audio volume. "0" will mute the game.                                                                 |
| AttractModeVolume          | 0 – 20          | Adjusts the audio volume of the attract loop. "0"<br>will mute the attract loop.                                          |
| TicketValue                | 1 – 2           | Adjusts the value of physical tickets. Physical tickets are either worth "1" ticket or "2" tickets.                       |
| PaymentType                | Credit/Card     | Changes the credit type. "Credits" = Coins and<br>"Card" = Card Reader. This will change the in-game<br>text accordingly. |
| Redemption Unit            | Tickets/Coupons | Adjusts the Displays between "Tickets" or<br>"Coupons".                                                                   |
| Expected Payout            | 10-75           | Adjusts the average ticket awarded per game.<br>"Minimum 10 / Maximum 75".                                                |

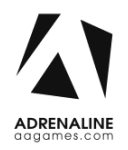

### Monster Factory Manual V1.0 Chapter 04 – Unit & Headers Installation

| Stats  | N/A | Shows the Stats Screen.                            |
|--------|-----|----------------------------------------------------|
| Resume | N/A | Exits the Operator Menu and returns to the game.   |
| Quit   | N/A | Exits the game and returns to the Windows desktop. |

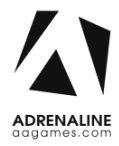

# **Chapter 06 - Service & Repair**

## **Computer Connections**

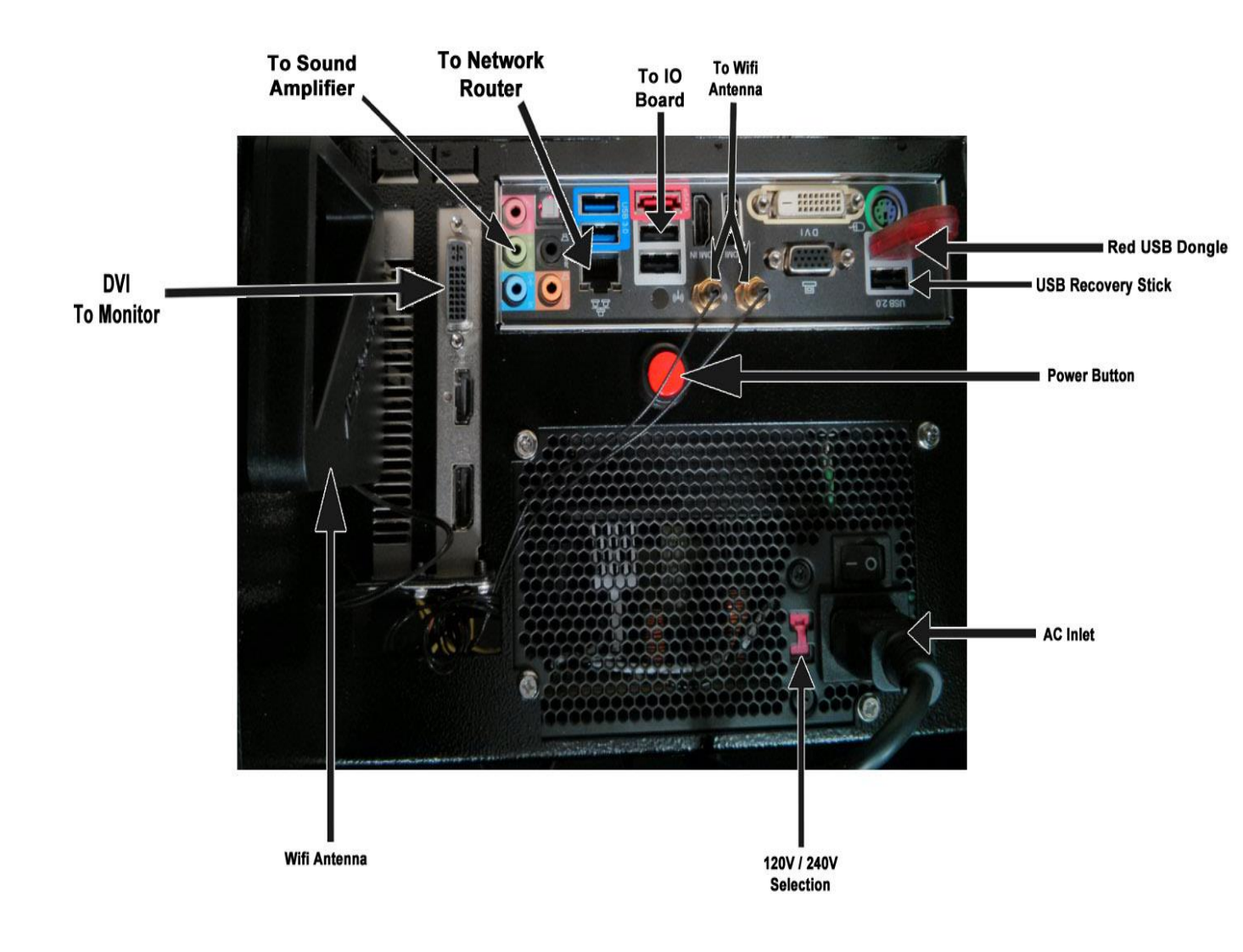

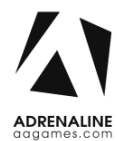

## Troubleshooting

\* NOTE: When requesting a warranty replacement you will be asked to give the unit's serial number from the back of the unit.

| Video Troubleshooting                                                              |                                                                                                    |  |  |                      |
|------------------------------------------------------------------------------------|----------------------------------------------------------------------------------------------------|--|--|----------------------|
|                                                                                    | To change between Portrait and Landscape mode, press<br>ALT-P (Portrait) or ALT-L (Landscape) using a USB keyboard.                                                                         |  |  |                      |
|                                                                                    | There are loose or faulty connections between the monitor and the computer. Make sure the DVI cable is connected properly to both the computer and to the DVI connector of the LCD monitor. |  |  |                      |
|                                                                                    | No power to computer.                                                                                                    |  |  |                      |
|                                                                                    | • Verify the computer is ON.                                                                                                    |  |  |                      |
| • Open the front service door and press the RED or WHITE                           |                                                                                                    |  |  |                      |
| <ul><li>button.</li><li>Make sure that the power plug is well connected.</li></ul> |                                                                                                    |  |  |                      |
|                                                                                    |                                                                                                    |  |  | No Picture and Sound |
|                                                                                    | automatically when the unit is powered on, follow these steps:                                                                                                    |  |  |                      |
|                                                                                    | <ul> <li>Open the cabinet and plug a USB keyboard in one of the remaining<br/>USB ports.</li> </ul>                                                                                         |  |  |                      |
|                                                                                    | • Press and hold the "Delete" key on the keyboard and then turn the computer on Keep holding the "Delete" key until the Bios screen                                                         |  |  |                      |
|                                                                                    | appears.                                                                                                    |  |  |                      |
|                                                                                    | <ul> <li>Using the arrows, select the "Advanced" tab.</li> </ul>                                                                                                    |  |  |                      |
|                                                                                    | <ul> <li>Using the arrows, scroll down to the ACPI Configuration option and<br/>press the "Enter" key.</li> </ul>                                                                           |  |  |                      |
|                                                                                    | <ul> <li>Using the arrows, scroll down to the Restore on AC/Power Loss<br/>option and press the "Enter" key.</li> </ul>                                                                     |  |  |                      |
|                                                                                    | <ul> <li>Using the arrows, select the Power On option and press the "Enter"<br/>key.</li> </ul>                                                                                             |  |  |                      |

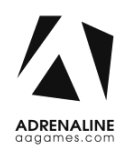

|                       | • Press the "F10" key then the "Enter" key to exit the Bios screen.                                                                                                    |  |  |  |  |
|-----------------------|----------------------------------------------------------------------------------------------------|--|--|--|--|
| Audio Troubleshooting |                                                                                                    |  |  |  |  |
| Low Volume / No       | Increase the volume in the game by pressing the Operator Button and<br>adjusting the volume options in the Operator Menu. You might also<br>Quit the game to Windows desktop and increase the volume via the<br>Speaker icon on the bottom right of your screen.                                          |  |  |  |  |
| Sound                 | Verify that the 1/8" plug is plugged in the computer's green sound<br>input jack and that the other end is plugged in the sound amplifier. To<br>verify if it's plugged properly, power up the unit and try touching the<br>plug at the computer's end. If you hear a grounding sound it is<br>connected. |  |  |  |  |
| Dongle not found      | The USB License Dongle can't be found. Make sure that the USB Dongle is connected to the computer in a black USB port.                                                                                                    |  |  |  |  |

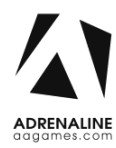

# **Chapter 07 - Parts**

## **Cabinet Parts**

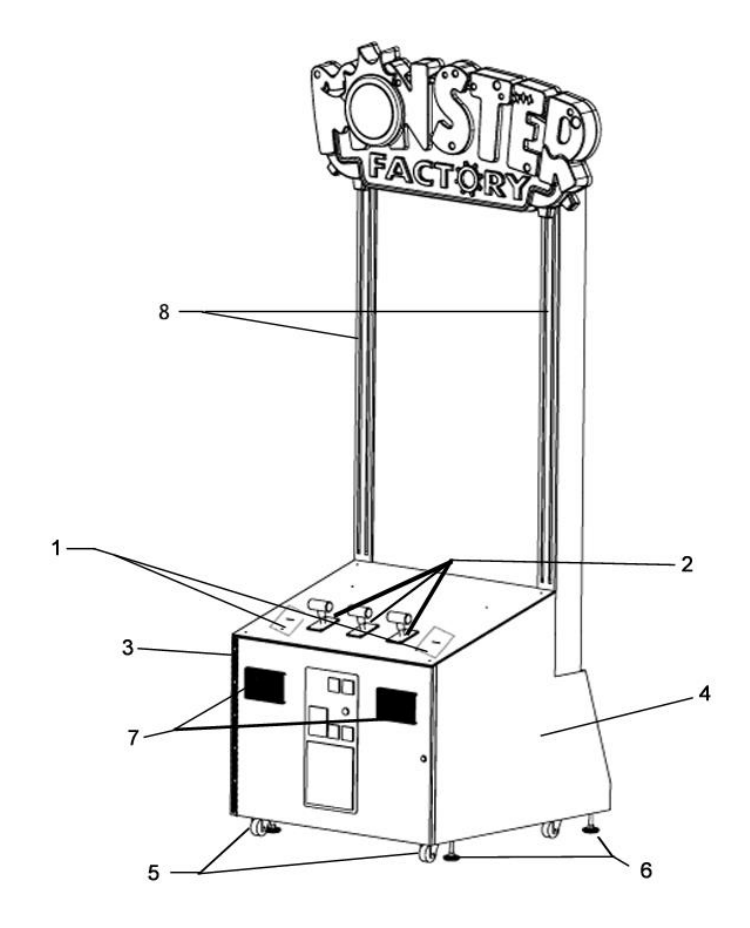

| Ref | Part Description                   | Part #         |
|-----|------------------------------------|----------------|
| 1   | Ticket Feeder Metal Plate<br>Cover | MF-01-2004     |
| 2   | Up/Down Handles                    | ADR-50-8115-01 |
| 3   | Door Hinge 3"                      | ADR-14-0026    |
| 4   | Wood Cabinet                       | MF-02-10221    |
| 5   | Pivot Wheels                       | INV-F25083     |
| 6   | Leg Leveler                        | INV-62805K39   |
| 7   | Speakers                           | ADR-50-9986-00 |
| 8   | LED Strips                         | MF-LED-001     |

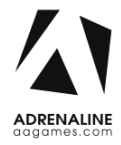

## **Cash Box Parts**

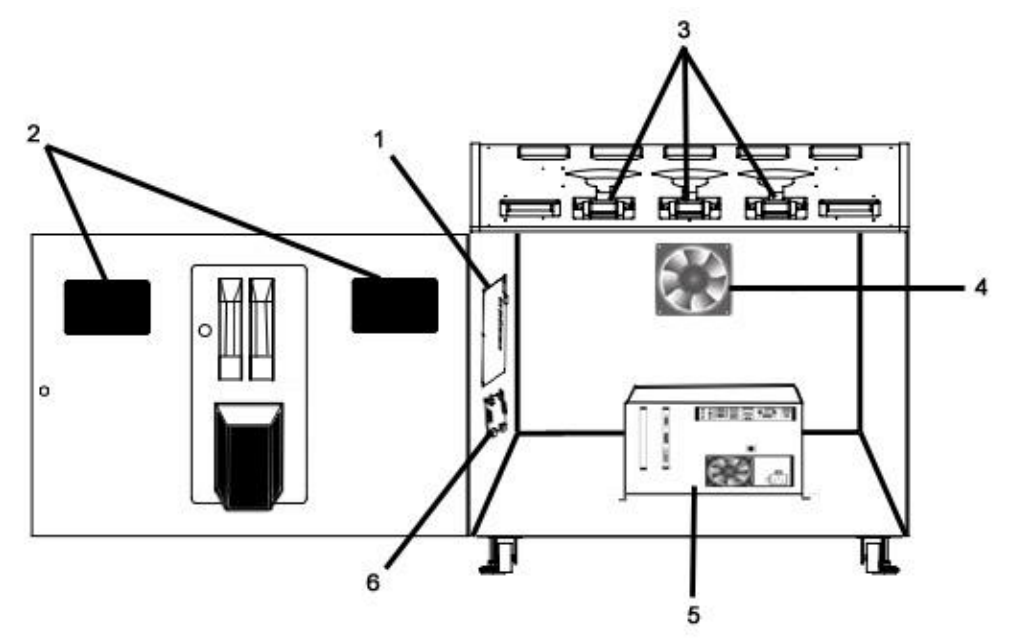

| Ref | Part Description           | Part Number    |
|-----|----------------------------|----------------|
| 1   | I/O Board                  | INV-04-1200    |
| 2   | Speakers                   | ADR-80-0210-00 |
| 3   | Up/Down Handles            | ADR-50-8115-01 |
| 4   | 120mm Fan                  | INV-FAN-120    |
| 5   | Computer                   | ADR-11-1009    |
| 6   | Audio Board Amplifier Sure | INV-14-0005    |

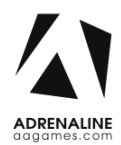

## **Decal Prints & Wood Parts**

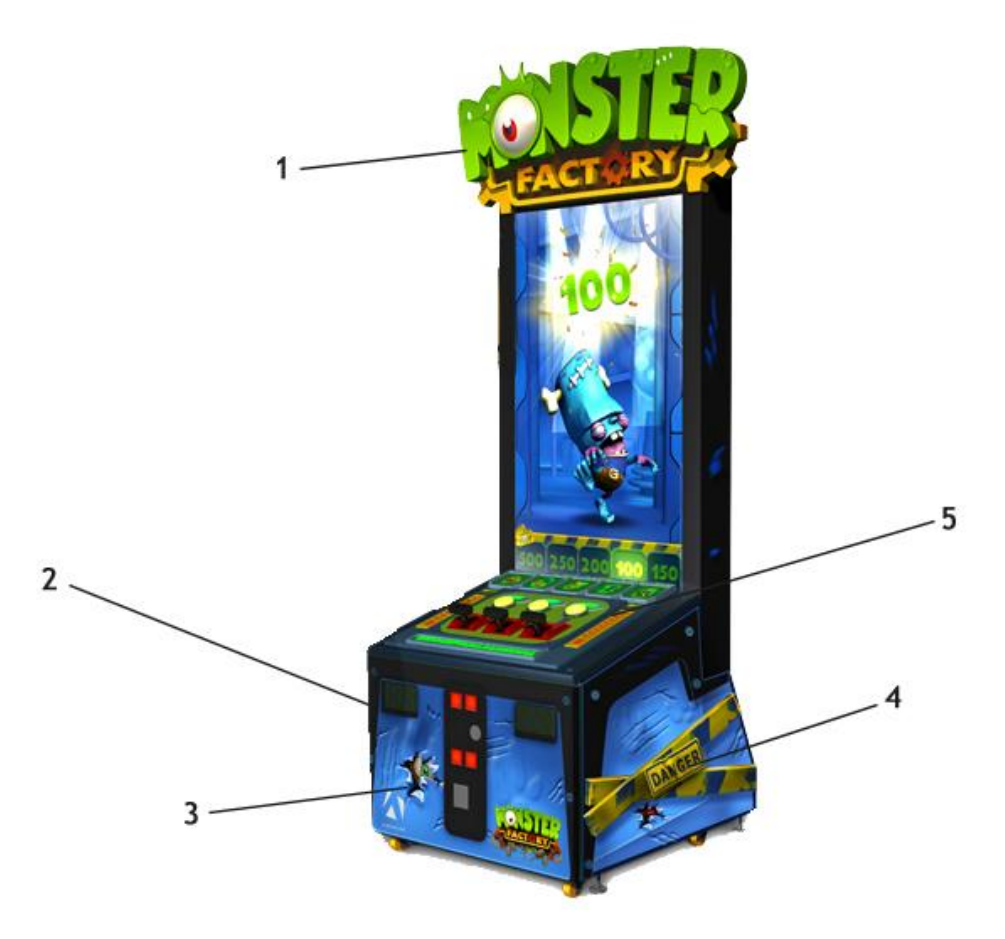

| Ref | Part Description    | Part Number |
|-----|---------------------|-------------|
| 1   | Header              | MF-07-7001  |
| 2   | Left Side Stickers  | MF-09-1002  |
| 3   | Front Stickers      | MF-09-1001  |
| 4   | Right Side Stickers | MF-09-1003  |
| 5   | Acrylic Top Plate   | MF-09-1004  |

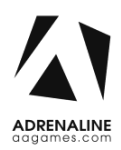

## **Header Parts**

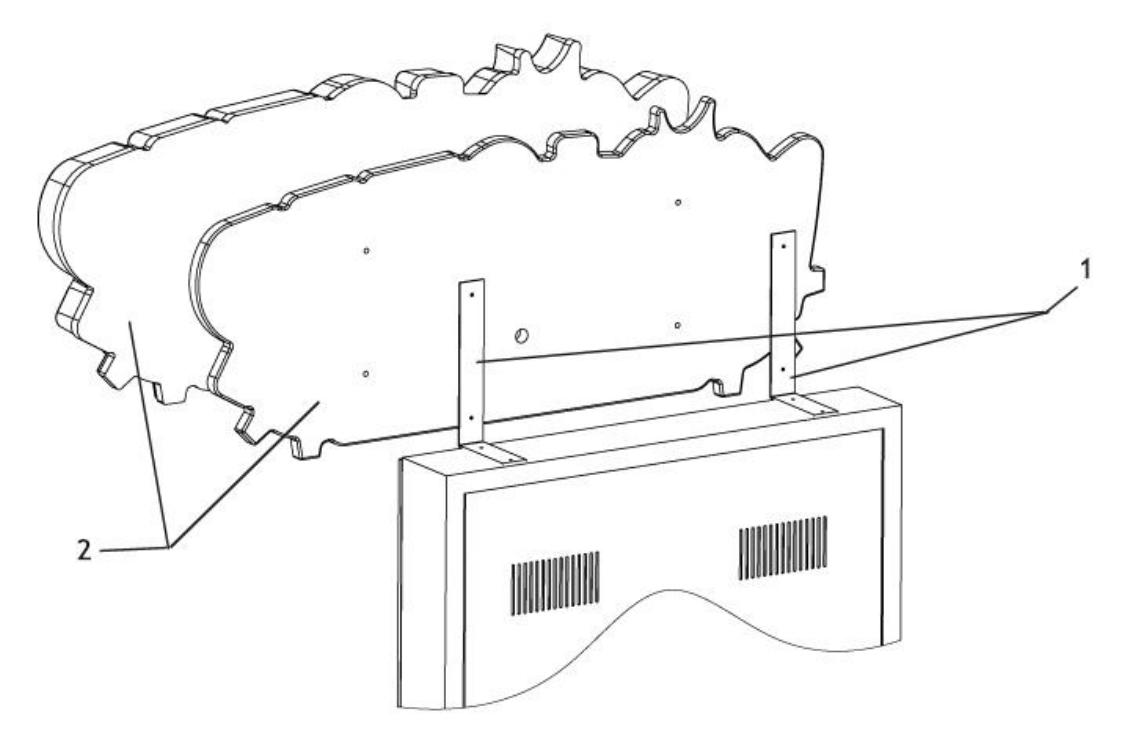

| Ref | Part Description | Part Number |
|-----|------------------|-------------|
| 1   | Header Support   | MF-01-7001  |
| 2   | Header           | MF-07-7001  |

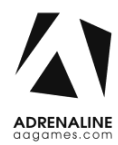

### I/0 board INV-04-1200

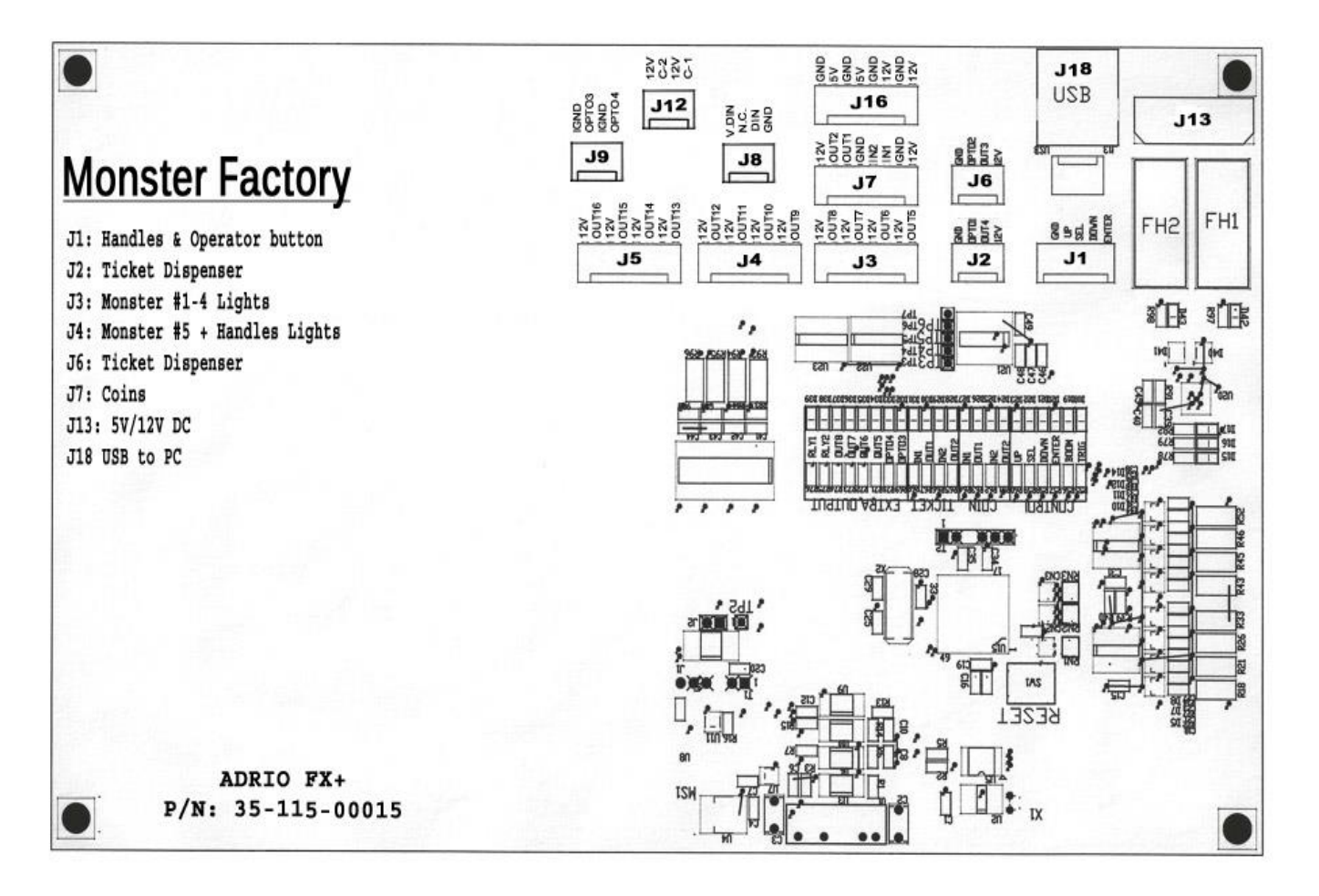

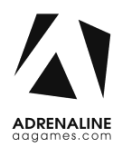

## Cabling

| Part Description | Part Number     |
|------------------|-----------------|
| 10 Feet USB "AB" | ADR-USB-AB1-10B |
| Connector Y      | TF-05-1223      |

## Wiring Harness

| Part Description   | Part Number |
|--------------------|-------------|
| Ticket Cable       | INV-03-4070 |
| Power 5-12 Cabinet | TFX-03-4071 |
| Coin Acceptor      | INV-03-4020 |
| Low Ticket         | TFX-03-4030 |
| Handles & Operator | MF-03-4010  |

## Misc. Parts

| Part Description    | Part Number    |
|---------------------|----------------|
| RGB LED Controller  | MF-LED-002     |
| 5V/12V Power Supply | ADR-80-0210-00 |

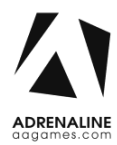

# **Chapter 08 – Diagrams & Schematics**

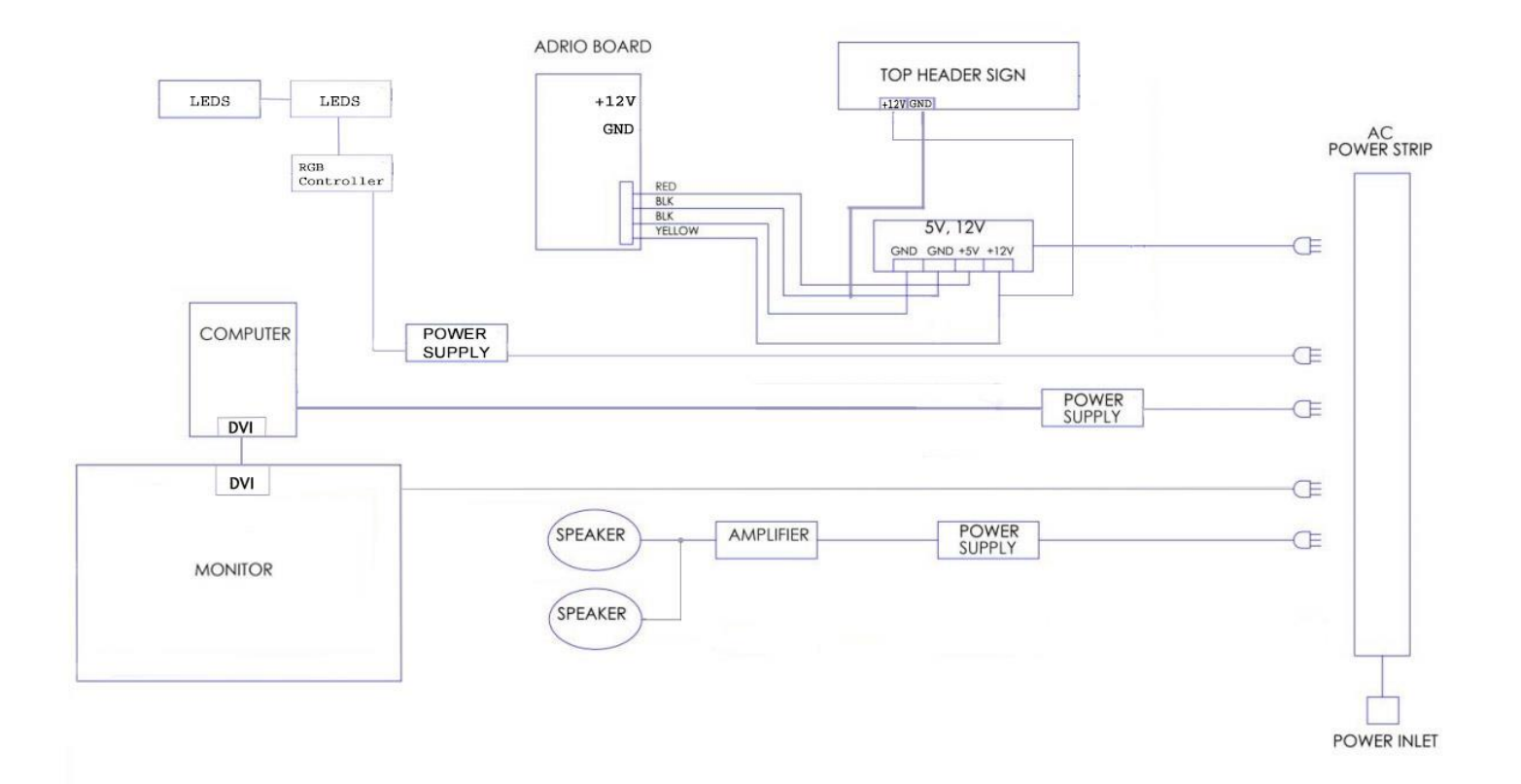

### IO Board Wiring Diagram

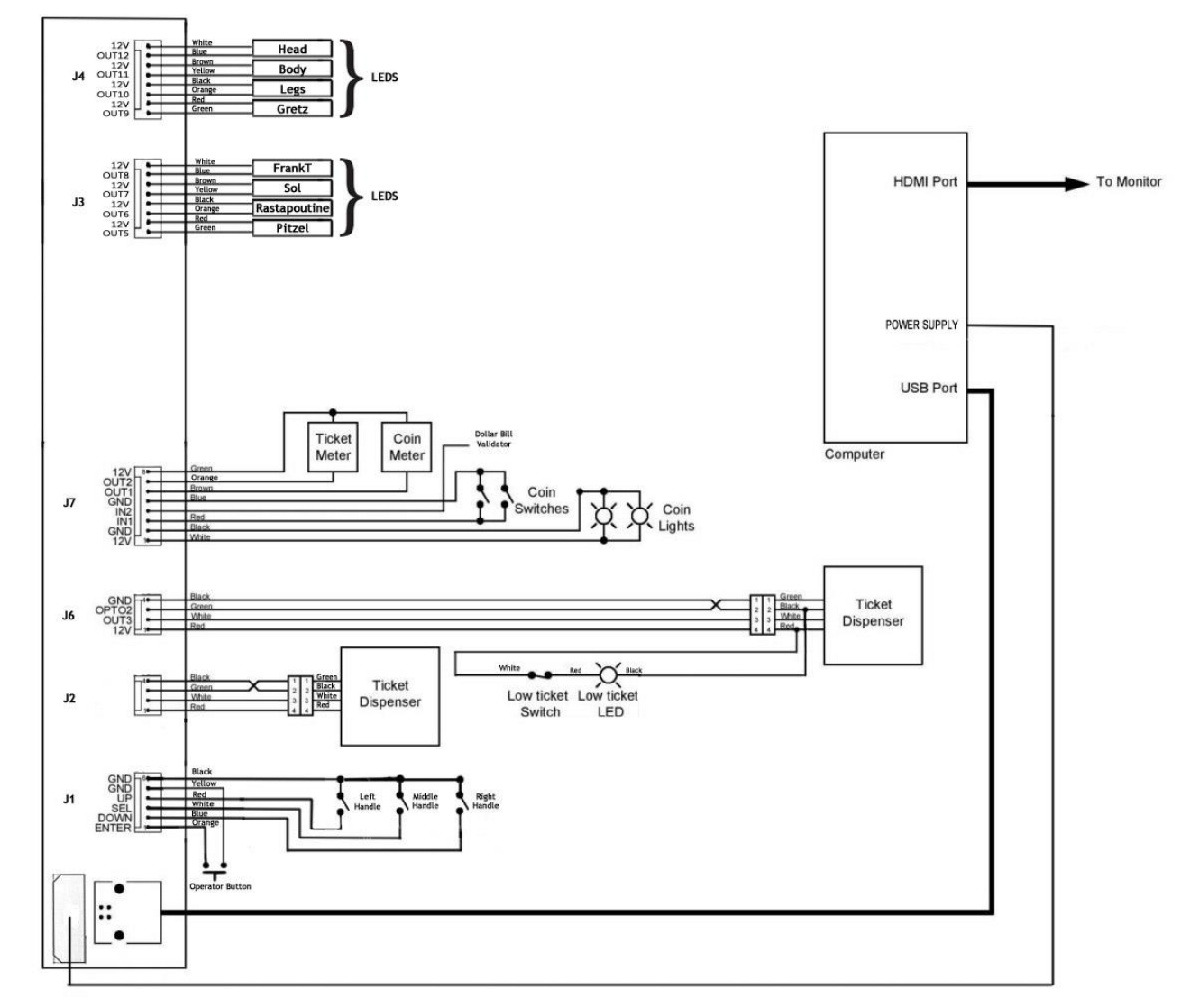

### LED Controller Wiring Diagram

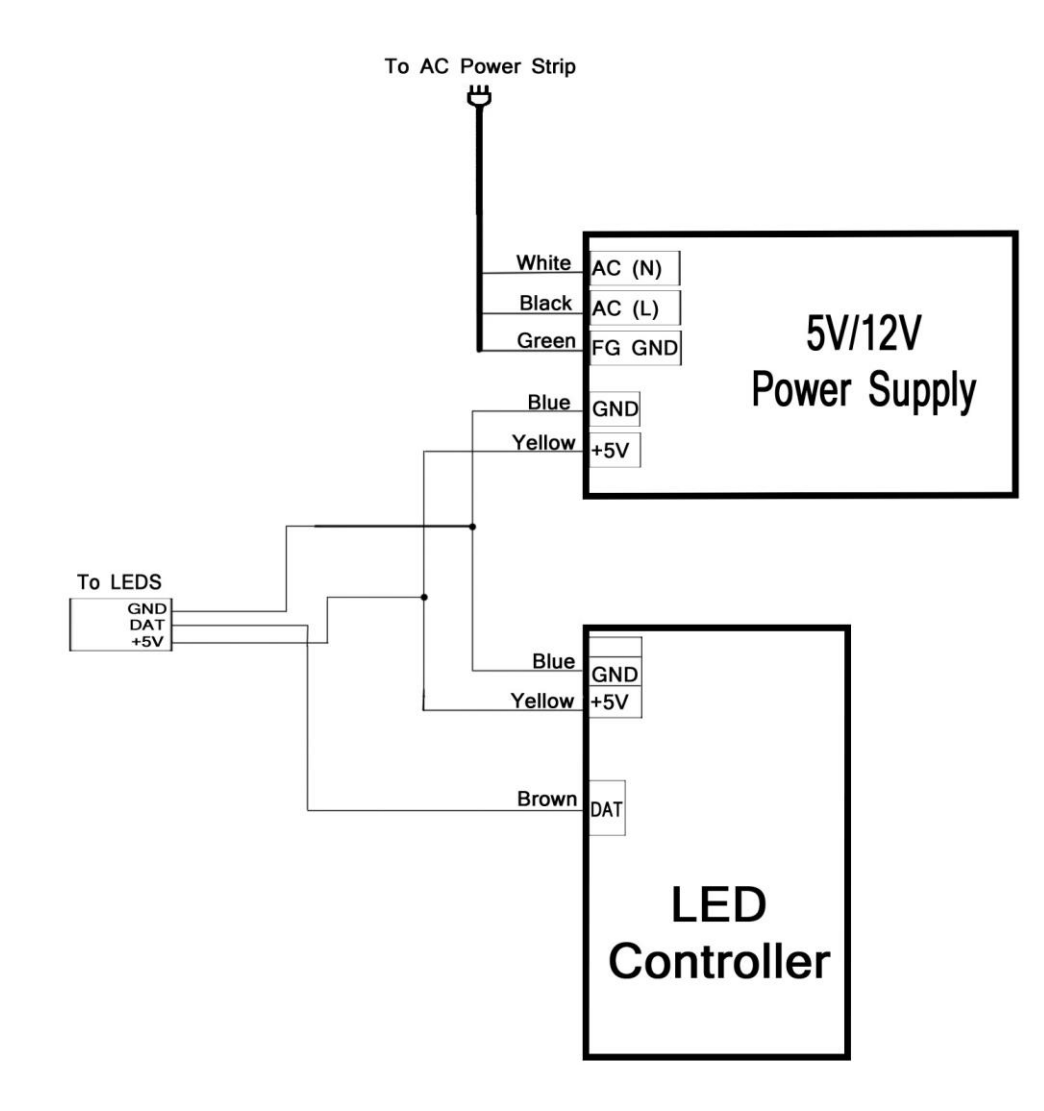

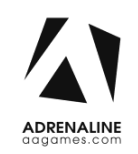

## **Chapter 09 – Software Recovery**

If your unit software needs to be restored please follow those instructions.

- Connect a USB keyboard to the motherboard.
- Power on the unit.
- Press F11 on your keyboard when the AsRock FM2A88 splash screen is displayed to enter the boot menu.
- Choose USB: and press Enter.

The process takes 25-30minutes and the unit will reboot back in the game at the end. The Wireless credentials will need to be reentered and Operator settings will be back at the default ones.